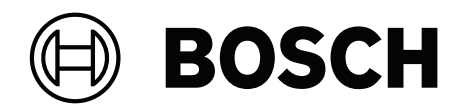

# **AMAX** panel

AMAX panel 2100 | AMAX panel 3000 | AMAX panel 3000 BE | AMAX panel 4000

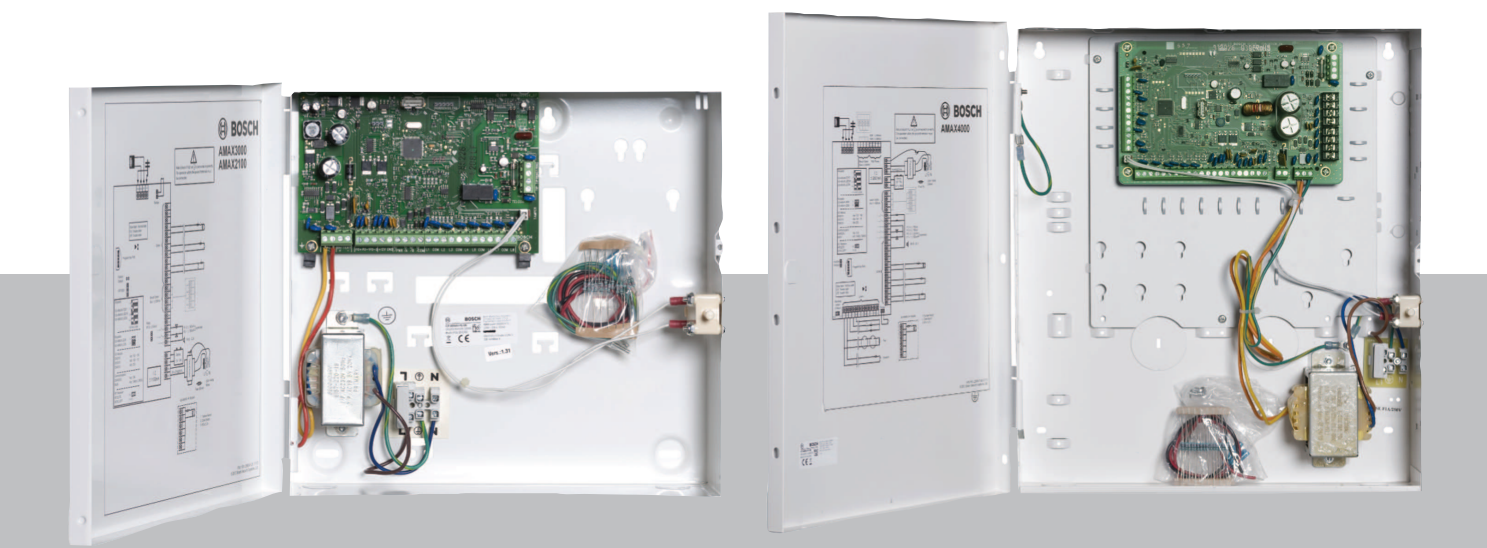

en Quick Installation Guide

## Table of contents

| 1     | Safety                                              | 4  |
|-------|-----------------------------------------------------|----|
| 2     | Short information                                   | 6  |
| 3     | System overview                                     | 7  |
| 4     | Connecting Modules and Devices                      | 10 |
| 5     | Programming and operating the AMAX panel            | 11 |
| 5.1   | Option: Changing Menu Language                      | 11 |
| 5.2   | Accessing the Menus                                 | 11 |
| 5.3   | Menu Navigation                                     | 11 |
| 5.4   | Programming the AMAX panel with a text keypad       | 12 |
| 5.4.1 | Installer menu                                      | 12 |
| 5.4.2 | Setting date and time                               | 21 |
| 5.4.3 | Deleting a Zone                                     | 21 |
| 5.4.4 | Enabling the RF Receiver for Wireless Communication | 22 |
| 5.4.5 | Setting up a Zone for an RF Device                  | 22 |
| 5.5   | Connecting the AMAX panel to a PC                   | 23 |
| 5.5.1 | Prerequisites for connecting                        | 23 |
| 5.5.2 | Setting up a connection                             | 23 |
| 6     | Technical data                                      | 24 |

| 1           | Safety                                                                                                    |
|-------------|----------------------------------------------------------------------------------------------------|
| <u>A</u>    | <b>Danger!</b><br>Electricity<br>Injuries due to electricity are possible if the system is not operated correctly or if the system<br>is opened or modified not accordingly to this manual.                                                                                                    |
|             | <ul> <li>Make sure that all power (AC and battery) is switched off during the installation and wiring process.</li> <li>Only open or modify the system accordingly to this manual.</li> <li>Only qualified installers/service personnel are allowed to install this system.</li> <li>Disconnect all Telecommunication Network Connectors before switching off the power.</li> <li>To switch off the power, make sure to have a circuit breaker available.</li> <li>Make sure to connect the system to a socket-outlet with a protective grounding contact.</li> </ul> |
| Â           | <b>Danger!</b><br>Battery<br>Injuries due to electric shock, fire or explosion are possible if the battery is handled or<br>connected incorrectly.                                                                                                    |
|             | <ul> <li>Always handle the battery carefully and replace it carefully.</li> <li>Make sure that the grounding terminal is always connected and that N, L1 or  x are connected correctly.</li> <li>Make sure to first disconnect the positive wire of the battery when removing it from the system.</li> <li>Be careful when connecting the positive (red) wire and the "BATT +" port of the system. Make sure not to short-circuit with the "BATT +" port of the AMAX panel or the housing to prevent electric arc from occurring.</li> </ul>                          |
| <u>A</u>    | <b>Danger!</b><br>Electrostatic-sensitive components<br>Injuries due to electric shock are possible if anti-static steps are not followed.<br>Always contact the grounding terminal before installing or altering the system to discharge<br>the possibly carried static electricity.                                                                                                    |
| $\bigwedge$ | <b>Caution!</b><br>Sensitive components<br>Damage of sensitive components is possible if the system is not handled carefully or if the<br>system is opened or modified not accordingly to this manual.                                                                                                    |
|             | <ul> <li>Always handle the system carefully.</li> <li>Only open or modify the system accordingly to this manual.</li> </ul>                                                                                                    |
| $\triangle$ | <b>Caution!</b><br>Battery<br>Damage or contamination of the system is possible if the battery is not handled correctly or if<br>the battery is not replaced on a regular basis.                                                                                                    |
|             | <ul> <li>Only use a non-spillable battery.</li> <li>Place a label with the last replacement date on the battery.</li> <li>Under normal conditions of use, replace the battery every 3-5 years.</li> <li>Recycle the battery after replacement according to local regulations.</li> </ul>                                                                                                    |

|             | <b>Caution!</b><br>Installation<br>Damage or malfunction of the system is possible if the system is not mounted and installed<br>correctly.                                                                                                    |
|-------------|----------------------------------------------------------------------------------------------------|
|             | <ul> <li>Place the system inside the monitored area on a stable surface.</li> <li>Make sure to mount keypads on the inner side of the monitored area.</li> <li>Once the system is tested and ready to use, secure the enclosure door and additional enclosures with screws.</li> </ul> |
| $\triangle$ | <b>Caution!</b><br>Maintenance<br>Damage or malfunction of the system is possible if it is not maintained on a regular basis.                                                                                                    |
|             |                                                                                                    |

- It is recommended to test the system once a week.
- Make sure to get the system maintained four times a year.
- Only qualified installers /service personnel are allowed to maintain this system.

## 2 Short information

This manual contains information on how to get the system into operation easily and quickly. The manual describes the main steps required for basic system installation and setup of an AMAX panel together with one IUI-AMAX4-TEXT keypad and one RFRC-OPT RADION receiver.

- For detailed information on installation of modules and devices, advanced settings and programming, refer to the AMAX Installation Manual.
- For information on operating the AMAX panel, refer to the AMAX Operation Manual.

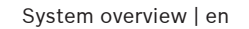

7

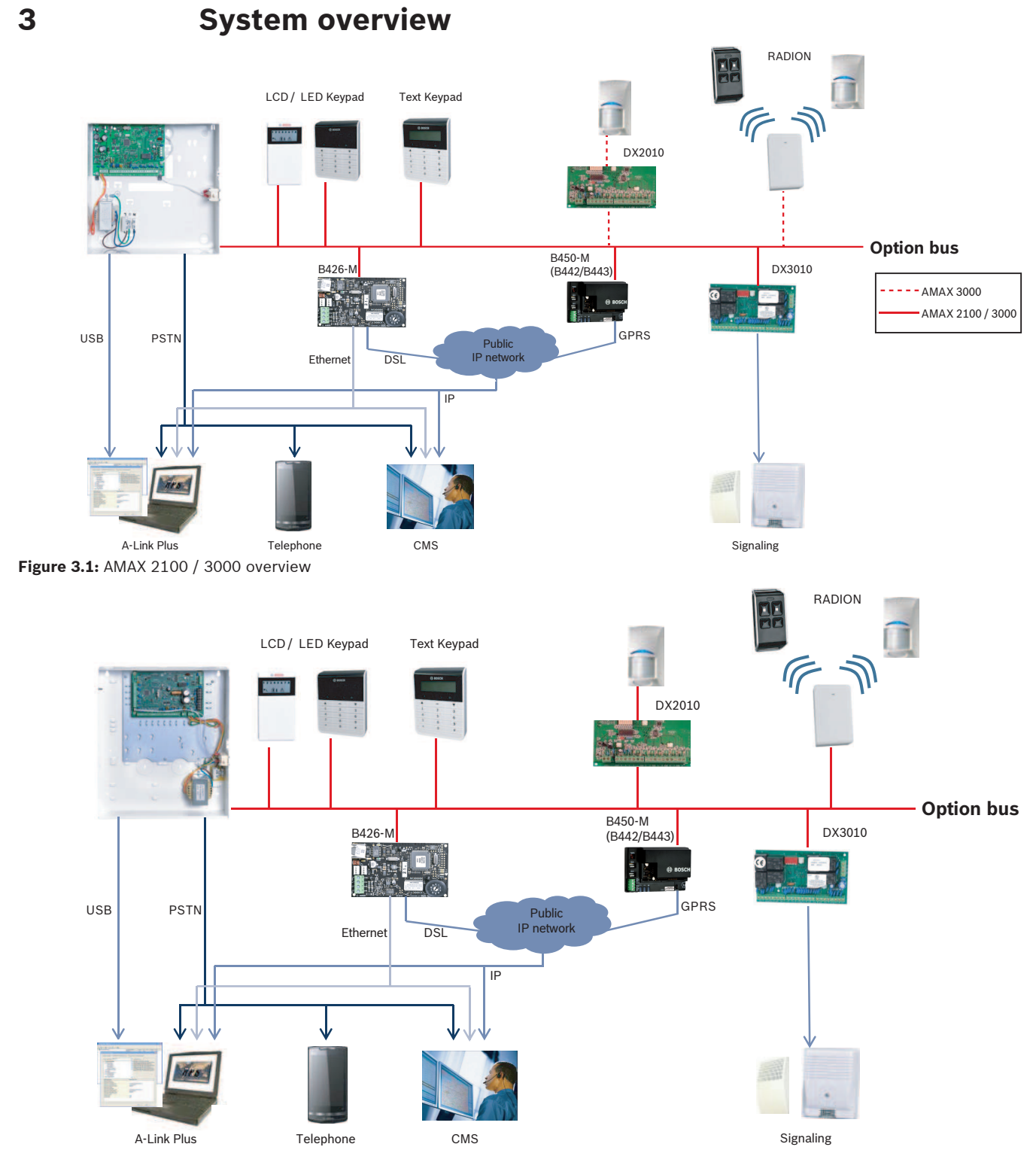

Figure 3.2: AMAX 3000 BE / 4000 overview

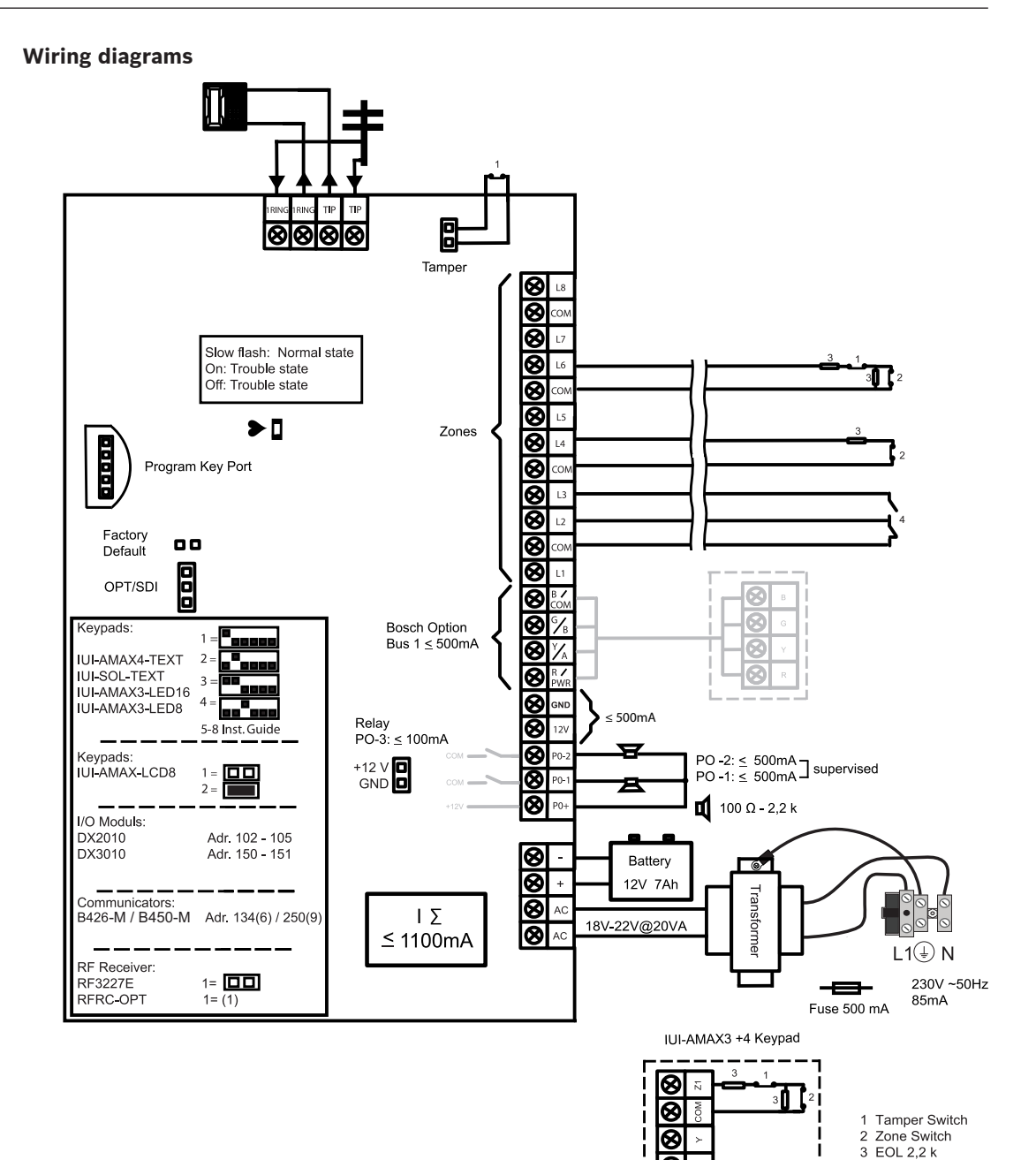

ନ

88

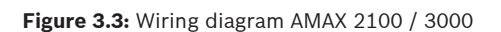

Bosch Security Systems B.V.

4 NO + NC

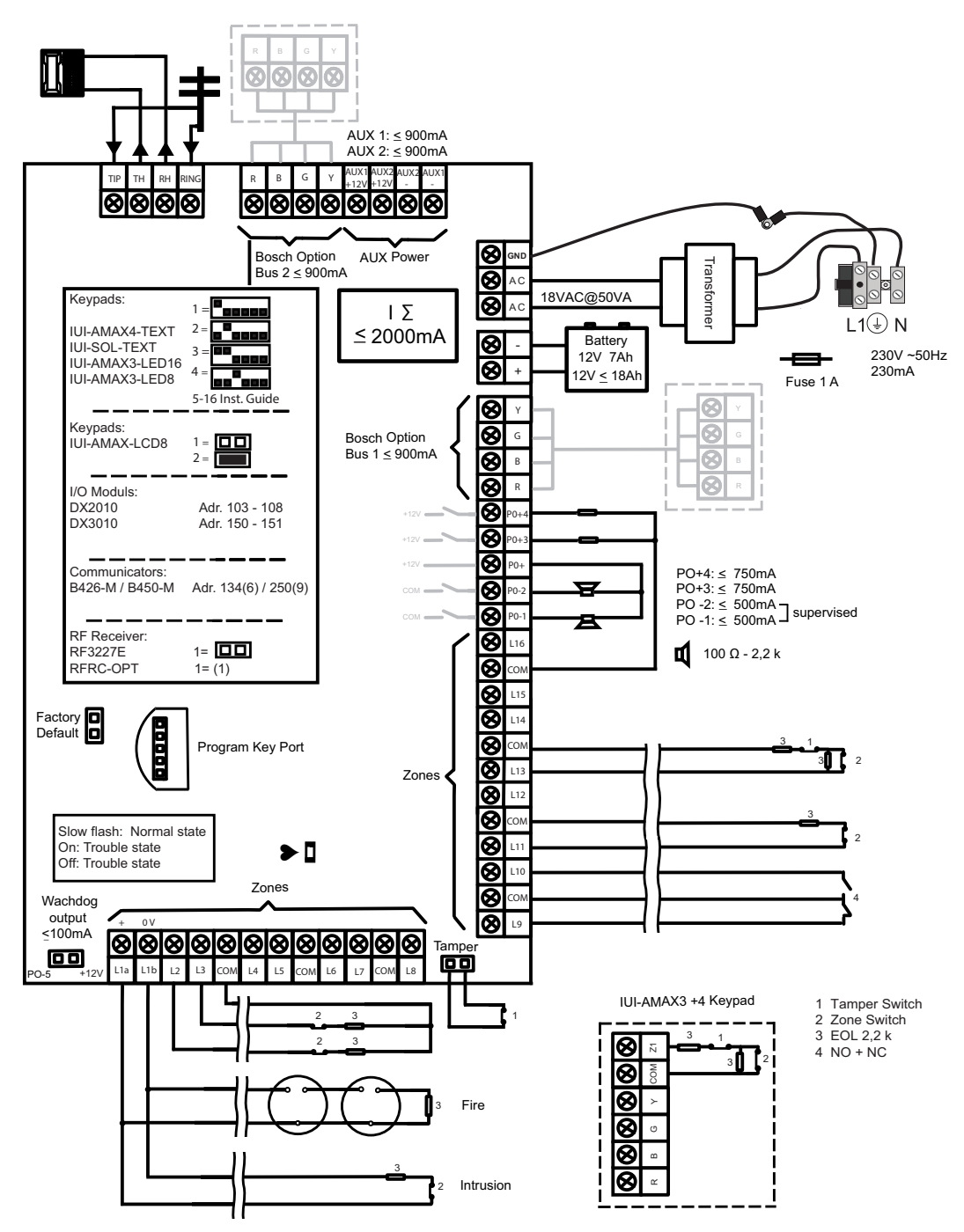

Figure 3.4: Wiring diagram AMAX 3000 BE / 4000

4

## **Connecting Modules and Devices**

The AMAX panel provides Bosch option bus 1 and option bus 2 (only for AMAX 3000 BE and AMAX 4000) to connect modules and devices. Each module can be connected to each bus. A maximum of 14 modules (8 keypads) can be connected to each bus.

The following overview displays the maximum number of modules that can be connected.

| Module             | AMAX 2100                                  | AMAX 3000 /<br>3000 BE | AMAX 4000 |
|--------------------|--------------------------------------------|------------------------|-----------|
| Keypads            | 4                                          | 8                      | 16        |
| DX2010             | -                                          | 3                      | 6         |
| DX3010             | 1                                          | 2                      | 2         |
| B426-M             | 2 or 1 if B450-M with B442 or B443 is used |                        | used      |
| B450-M + B442 GPRS | 1                                          | 1                      | 1         |
| RF receiver        | -                                          | 1                      | 1         |

 Tab. 4.1: Maximum number of modules

## How to connect a keypad and a RADION receiver

- 1. Connect the keypad to the option bus on the AMAX panel according to the wiring diagram (refer to *System overview, page 7*).
- 2. Connect the RFRC-OPT RADION receiver to the option bus on the AMAX panel according to the wiring diagram (refer to *System overview, page 7*).
- 3. Connect the red and black wires supplied with the battery to the AMAX panel and the battery.
- 4. Connect the power adapter to the mains.

## 5

## Programming and operating the AMAX panel

The AMAX panel is programmed and operated through the installer or the user menu on a keypad and/or through the remote programming software A-Link Plus on a PC. When all modules and devices are installed, the AMAX panel indicates the system status through the LED status indicator on the mainboard. A slow flashing in red (repeating on and off with an interval of 1 second) indicates normal system operation. The AMAX panel begins charging the battery. The green **MAINS** indicator on the keypad

indicates that the power supply is switched on and the keypad beeps.

- Press any key on the keypad.
  - The keypad stops beeping and you are prompted to enter a code.

The AMAX system provides two types of default access codes:

- Installer Code: [1234]
- **User Code:** [2580] for master user 1 / [2581] for master user 2

## 5.1 Option: Changing Menu Language

If necessary, the menu language can be changed. If not, proceed to section *Accessing the Menus, page 11.* 

Enter the installer code [1234] + [58] or the user code [2580] / [2581] + [58] and press [#].

The available menu languages are displayed.

- 2. Select the desired language on the keypad.
- 3. Press [#].
- $\checkmark$  The menu language is changed.

## 5.2 Accessing the Menus

## Accessing the programming menu

- 1. Confirm that the system is disarmed and that no alarm occurred.
- 2. Enter the installer code. The default setting for the installer code is [1234]. The system displays **[958] PROGR. MODE [-EXIT]**.
- 3. Enter [958] + press [#].
- $\checkmark$  You have now access to the programming menu for configuring the AMAX system.
- The STAY and AWAY indicators flash to indicate the programming mode.

## Accessing the user menu

- Enter a user code. The default users are master user 1 (code: [2580]) and master user 2 (code: [2581]).
- ✓ The system displays [▼/▲] USER MENU \*STAY #AWAY [-] INFO.
- $\checkmark$   $\;$  You have now access to the user menu for operating the AMAX system.

## 5.3 Menu Navigation

This section provides an overview of how to navigate the programming menu of a text keypad.

## Selecting a Menu

- 1. Select the menu and operate according to the menu prompt.
- 2. Press  $[\mathbf{V}]$  or  $[\mathbf{A}]$  to navigate to the desired menu.
- 3. Press [#] to enter a menu.

### **Exiting a Menu**

• Press [-] to get back to the previous menu.

### **Confirming the Input**

• Press [#] to confirm the input.

### Switching between Settings

• Press and hold [\*] for 3 seconds to switch between settings.

### Operating a Menu

- Operate according to the menu prompt. Select the menu and enter data for specific programming items according to the display on the keypad to complete the programming, step by step.
- 2. Press [#] to confirm each step.

### **Exiting the Programming Menu**

- 1. Complete all programming input by repeating the programming steps above and press [-] to get back to the current main menu level by level.
- 2. Press [-] to get to the EXIT PROG. +SAVE menu.
- It is optional to save or not to save the programming data.
- 1. Select **EXIT PROG. +SAVE** and press [#] to save the data and to exit the programming mode.
- 2. Select **EXIT PROG. UNSAVED** and press [#] to exit programming mode without saving the data.

## 5.4 Programming the AMAX panel with a text keypad

## 5.4.1 Installer menu

The following graphics show an overview of the installer menu structure displayed on a text keypad.

| ms                   | Parameters / Description                                                       | Certification | Defaul |
|----------------------|--------------------------------------------------------------------------------|---------------|--------|
| REPORT MANAG         |                                                                                |               |        |
| CEIVER SETTING       |                                                                                |               |        |
| UT RECEIVER No.      |                                                                                |               |        |
|                      |                                                                                |               | -      |
| TEL.No.(17 DIGIT)    | Telephone No. = 17 Digits IP = 12 Dig. + Port = 5 Dig</td <td></td> <td></td>  |               |        |
| SUBSCRIBER ID No.    | 0 - 9 B - E                                                                    |               | 000000 |
| 2-sia dc03           |                                                                                |               |        |
| TEL.No.(17 DIGIT)    | Telephone No. = 17 Digits IP = 12 Dig. + Port = 5 Dig.</td <td></td> <td></td> |               |        |
| SUBSCRIBER ID No.    | 0 - 9 B - E                                                                    |               | 00000  |
| 3-conettix ip        |                                                                                |               |        |
| IP/PORT 17 DIGIT     |                                                                                |               | 00000  |
| SUBSCRIBER ID NO.    | U - 9 B - E<br>Ordisable 1-epable                                              | EN-1          | 00000  |
| NETW. POLLING: min   |                                                                                |               |        |
| ACK WAIT TIME: sec   | 05 - 99 seconds                                                                |               | 0      |
| 4-sia dc09           |                                                                                |               |        |
| PROTOCOL TYPE        | 1-Cid                                                                          |               |        |
|                      | 2-sia dc03                                                                     |               |        |
| IP/PORT 17 DIGIT     |                                                                                |               |        |
|                      |                                                                                |               | 00000  |
| DC09 RRCVR ENABLE    | 0-disable 1-enable                                                             |               | 00000  |
| -RRCVR(6 DIGIT)      |                                                                                | -             | 00000  |
| TCP/UDP TRANSMIT     | 0-tcp                                                                          |               |        |
|                      | 1-udp<br>O-disable                                                             |               |        |
| DC09 ENCRIPT. OPT.   | 1-128 bits key                                                                 |               |        |
|                      | 2-192 bits key                                                                 |               |        |
|                      | 3-256 bits key                                                                 |               |        |
| DC09 ENCRYPT. KEY    | 0 10 00 1 11 00 0 10 00 0 0 00 1 0 00 5 7 00 0                                 |               |        |
| SET TIME ZONE        | 0=-12:00, 1=-11:00, 2=-10:00, 3=-9:00, 4=-8:00, 5=-7:00, 6=                    | :-            |        |
|                      | 6:00, 7=-5:00, 8=-4:30, 9=-4:00, 10=-3:30, 11=-3:00, 12=-                      |               |        |
|                      | 2:00, 13=-1:00, 14=+0:00, 15=+1:00, 16=+2:00, 1/=+3:00,                        |               |        |
|                      | 18 = +3:30, 19 = +4:00, 20 = +4:30, 21 = +5:00, 22 = +5:30,                    |               | 1      |
|                      | 23 = +5:45, 24 = +6:00, 25 = +6:30, 26 = +7:00, 27 = +8:00,                    |               |        |
|                      | 28 = +8:30, 29 = +9:00, 30 = +9:30, 31 = +10:00, 32 = +11:00,                  |               |        |
|                      | 33 = +12:00, 34 = +13:00, 35 = +14:00                                          |               |        |
| NETW POLLING: min    | U-disable 1-enable                                                             |               |        |
| ACK WAIT TIME: sec   | 05 - 99 seconds                                                                |               |        |
| 5-sia dc09(2xid)     |                                                                                |               |        |
| PROTOCOL TYPE        | 1-Cid                                                                          |               |        |
|                      | 2-sia dc03                                                                     |               |        |
| IP/PORT 17 DIGIT     |                                                                                |               |        |
| DC09 ID No.1(3-16)   |                                                                                |               |        |
| LPREF(6 DIGIT)       |                                                                                |               | 00000  |
| DC09 RRCVR ÉNABLE    | 0-disable 1-enable                                                             |               |        |
| -RRCVR(6 DIGIT)      |                                                                                |               | 00000  |
| TCP/UDP TRANSMIT     | U-tcp<br>1-udp                                                                 |               |        |
|                      | 0-disable                                                                      |               |        |
| Deus Enerre I. of I. | 1-128 bits key                                                                 |               |        |
|                      | 2-192 bits key                                                                 |               |        |
|                      | 3-256 bits key                                                                 |               |        |
|                      | 0=-12.00 1=-11.00 2=-10.00 3=-9.00 /=-8.00 57.00 6-                            | -             |        |
| SET TIME LONE        | 6.00 7=-5.00 8=-4.30 9=-4.00 10=-3.30 11=-3.00 12                              |               |        |
|                      | 2.00, 13=-1.00, 14=+0.00, 15=+1.00, 16=+2.00, 17=+3.00                         |               |        |
|                      | 18 = +3.30, 19 = +4.00, 20 = +4.30, 21 = +5.00, 22 = +5.30                     |               | 1      |
|                      | 23 = +5.45 $24 = +6.00$ $25 = +6.30$ $26 = +7.00$ $27 = +8.00$                 |               | 1      |
|                      | 28 = +8.30 $29 = +9.00$ $30 = +9.30$ $31 = +10.00$ $32 = +11.00$               |               |        |
|                      | 33 = +12.00 $34 = +13.00$ $35 = +14.00$                                        |               |        |
| LOCAL TIME SYNC EN   | 0-disable 1-enable                                                             |               | (      |
| NETW. POLLING: min   |                                                                                |               |        |
| ACK WAIT TIME: sec   | 05 - 99 seconds                                                                |               |        |

Figure 5.1: Communications and Reporting Manager

| Menu Items                | Parameters / Description                                  | Certification | Default       |
|---------------------------|-----------------------------------------------------------|---------------|---------------|
|                           |                                                           |               |               |
| ZONE RESTORE REP.         | 0-no report                                               |               | 6             |
| AWAY ARM/DI REPORT        | 1-receiver 1                                              | EN=1/5/6/7    | 6             |
| STAY ARM/DI REPORT        | 2-receiver 2                                              | EN=1/5/6/7    | 6             |
| AC FAULT REP. REC.        | 3-receiver 3                                              |               | 6             |
| AC FAULT REP. DOME        | 4-receiver 4                                              |               | 0             |
| SYSTEM STATUS REP         | 5-rec 1 2 3 4                                             | FN=1/5/6/7    | 6             |
| SYS REP. WITH DOME        | $6 \operatorname{rec} 1 (2 3 4 \mathrm{h})$               |               | 0             |
| PANIC ALARM REPORT        | 7 - rec = 1 + 3 + (2, 4, + b)                             |               | 0             |
| FIRE ALARM REPORT         | 8-rec 1 2                                                 |               | 0             |
| MEDICAL AL REPORT         | 9-rec 1 (2 h)                                             |               | 0             |
| AUTOM TEST REPORT         | 10-rec 3 /                                                | EN=1/5/6/7    | 6             |
|                           | 11 - rec 3 (4 h)                                          | LN-1/0/0/1    | 0             |
| REPORT FYP TIME-m         | 000 = No time limit 001 - 255 = 1 - 255 minutes           | EN=0          | 0             |
| RPT DEL ENTRY T-s         |                                                           | SSLEN=30      | 30            |
| PANIC 2BUTTON AL          | 0-disabled                                                | 001,211 00    | 1             |
| FIRE 2BUTTON AL           | 1-report                                                  |               | 1             |
| MEDICAL 2BUTTON AL        | 2-siren                                                   |               | 1             |
| MEDICAL ZBOTTON AL        | 2 silen<br>3-all                                          |               | 1             |
|                           | 5 ali                                                     |               |               |
| <u>TEST REPORT DURAT.</u> |                                                           |               |               |
|                           | 0-disable                                                 | EN=1-8        | 8             |
|                           | 1-1 hour                                                  |               |               |
|                           | 2-2 hours                                                 |               |               |
|                           | 3-3 hours                                                 |               |               |
| TEST RPT INTERV: h        | 4-4 hours                                                 |               |               |
|                           | 5-6 hours                                                 |               |               |
|                           | 6-8 hours                                                 |               |               |
|                           | 7-12 hours                                                |               |               |
|                           | 8-24 hour                                                 |               |               |
| TEST REPORT: hour         | 00 - 23 hours Others = Do not use real-time report        |               | 99            |
| TEST REPORT: min          | 00 - 59 minutes Others = Do not use real-time report      |               | 99            |
|                           | 0-1 in module                                             |               |               |
| DOALIF                    | 1-2 in modules                                            |               | 1             |
|                           |                                                           |               |               |
|                           | 4.0                                                       |               |               |
| INPUT MODULE No.          | 1,2                                                       |               |               |
| IPV6 MODE                 | 0-disable 1-enable                                        |               | 0             |
|                           | U-disable 1-enable                                        |               | 1             |
| IPV4 ADDRESS              | 0.0.0.0 - 255.255.255                                     |               | 055.055.055.0 |
|                           | 0.0.0.0 - 255.255.255                                     |               | 255.255.255.0 |
|                           | 0.0.0.0 - 255.255.255                                     |               | 0             |
| IPV4 DNS SERVER IP        | 0.0.0.0 - 255.255.255                                     |               | 0             |
| IPV6 DNS SERVER IP        | 0000:0000:0000:0000:0000:0000:0000-                       |               | 0             |
|                           | FFFF:FFFF:FFFF:FFFF:FFFF:FFFF:FFFFFFFF                    |               | •             |
| UPNP ENABLE               | 0-disable 1-enable                                        |               | 1             |
| HTTP PORT NUMBER          | 1-65535                                                   |               | 00080         |
| ARP CA TIME(SEC)          | 1-600 (seconds)                                           |               | 600           |
| WEB/USB ACCESS            | 0-disable 1-enable                                        |               | 0             |
| WEB/USB PWD               | 4-10 ASCII printable characters in length                 |               | B42V2         |
| FIRMWARE UPGRADE          | 0-disable 1-enable                                        |               | 0             |
| MODULE HOSTNAME           | Up to sixty-three characters (letters, numbers, and dashe | es)           |               |
| UNIT DESCRIP.             | Up to twenty ASCII printable characters                   |               |               |
| TCP/UDP PORT NUM          | 1-65535                                                   |               | 07700         |
| TCP KEEP AL.(SEC)         | 0-65 (seconds)                                            |               | 45            |
| ALT IPV4 DNS SERVR        | 0.0.0.0 - 255.255.255.255                                 |               | 0             |
|                           | 0000:0000:0000:0000:0000:0000:0000 -                      |               | 0             |
| ALT IPVO DINS SERVR       | FFFF:FFFF:FFFF:FFFF:FFFF:FFFF:FFFF                        |               | 0             |
| AES ENCRYPTION            | 0-disable 1-enable                                        |               | 0             |
| AES KEY SIZE              | 1-128 bits, 2-192 bits, 3-256 bits                        |               | 1             |
| AES KEY STRING            | 32 or 48 or 64 hexadecimals characters                    |               | 1             |
| CLOUD CONNECTION          | 0-disable 1-enable                                        |               | 0             |
|                           | Only display for module 1, two options for this item:     |               | 0             |
| CONFIG B450 ?             |                                                           |               |               |
|                           | INU, RETURN, TES, CUNTINUE                                |               |               |
|                           | 4-8 numbers                                               |               |               |
|                           | 0-99 ASCII printable characters                           |               |               |
|                           | 0-99 ASCII printable characters                           |               |               |
| NET. ACC. P PWD           | U-99 ASCII printable characters                           |               |               |

Figure 5.2: Communications and Reporting Manager (continued)

Bosch Security Systems B.V.

| Menu Items                                                                       | Parameters / Description                                                                                                    | Certification   | Default   |
|----------------------------------------------------------------------------------|----------------------------------------------------------------------------------------------------|-----------------|-----------|
| -REMOTE ACCESS                                                                   |                                                                                                    |                 |           |
| -REM. ACCESS ARMED                                                               | 0-disable 1-enable                                                                                                    |                 | 1         |
| -REMOTE PSTN ACCESS                                                              | 0-disable 1-enable                                                                                                    |                 | 1         |
| -REMOTE IP ACCESS                                                                | 0-disable 1-enable                                                                                                    |                 | 0         |
| RPC ACCESS CODE                                                                  |                                                                                                    |                 | 000000000 |
| - RPC IP/ PORT/ POLL<br>RPC IP ADDRESS<br>RPC PORT 5 DIGIT!<br>RPC POLL: 1-15h   |                                                                                                    |                 | 15        |
| CALLBACK/ DOMESTIC                                                               |                                                                                                    |                 |           |
| -CALLBACK SETTING                                                                | 0-disable 1-enable                                                                                                    |                 | 0         |
| CALLBACK/DOMEST No                                                               |                                                                                                    |                 |           |
| DOMESTIC CALL<br>DOMESTIC No (1-4)<br>CHANGE DOM PHO. No                         |                                                                                                    |                 |           |
|                                                                                  |                                                                                                    |                 |           |
| - RING TIMES                                                                     | <ul> <li>0 = The panel does not answer any incoming calls.</li> <li>1 - 13 = Number of rings until the control panel answers.</li> <li>14 = The control panel is called, the phone is allowed to rir only twice and hangs up. After 8 to 45 seconds the control panel is called again and answers to the first ring. If the control panel is called before 8 seconds have passed, it does not answer the call.</li> <li>15 = The control panel is called, the phone is allowed to rir only four times and hangs up. Within 45 seconds the control panel is called again, it answers to the first ring and the connection is established. This prevents the answering machine or fax machine from answering the call.</li> </ul> | ng<br>ng<br>rol | 14        |
| CLOUD STATUS<br>CLOUD STATUS MOD1<br>CLOUD STATUS MOD2<br>UID MOD1:<br>UID MOD2: |                                                                                                    |                 |           |

Figure 5.3: Communications and Reporting Manager (continued)

| Menu Items          | Parameters / Description                                              | Certification | Default |
|---------------------|-----------------------------------------------------------------------|---------------|---------|
| 2 CODE MANAGER      |                                                                       |               |         |
| USER CODE           |                                                                       |               |         |
| USER No.            |                                                                       |               |         |
| USER CODE PRIORITY  | 0-master 1 code                                                       |               | 2580    |
|                     | 1-master 2 code                                                       |               | 2581    |
|                     | 2-super code                                                          |               |         |
|                     | 3-basic code                                                          |               |         |
|                     | 4-arming code                                                         |               |         |
|                     | 5-duress code                                                         |               |         |
|                     | 6-not used                                                            |               |         |
| USER CODE IN AREA   |                                                                       |               |         |
| USER MACRO AUTH.    |                                                                       |               |         |
| CHANGE USER CODE    |                                                                       |               |         |
| KEYFOB ID: MANUAL   | press^ 3s for AUTO. 9 Digits                                          |               |         |
|                     | press <sup>*</sup> 3s for MANUAL. Ingger device, RFID will be entered |               |         |
| KETFOB BUTTON3      | 0 pat used                                                            |               |         |
|                     |                                                                       |               |         |
|                     | 2-stav arm                                                            |               |         |
|                     | 2 Stay ann                                                            |               | 123/    |
|                     |                                                                       |               | 1204    |
| CODE LENGTH         |                                                                       |               | 4       |
| -CODE PERMISSIONS   |                                                                       |               |         |
| - TAMPER RESET USER | 0-disable 1-enable                                                    |               | 1       |
| ARM/DISARM INSTAL.  | 0-disable 1-enable                                                    |               | 1       |
| DATE/TIME MASTER U  | 0-disable 1-enable                                                    |               | 1       |
|                     | Odiachla 1 anchla                                                     |               | 0       |
| FORCE CODE CHANGE   | U-disable 1-enable                                                    | EIN=U         | 0       |
| MACRO CONFIG        |                                                                       |               | 1       |
| INPUT MACRO (1-3)   |                                                                       |               |         |
| LEVEL 1 ACCESS      | 0-disable 1-enable                                                    |               | 0       |
| REC T.OUT:1-80sec   |                                                                       |               | 60      |
| PAUSE T:100ms 1-15  |                                                                       |               | 03      |
| CODE INSIDE MACRO   | U-disable 1-enable                                                    |               | 1       |

Figure 5.4: Code Manager

| nu Items          | Parameters / Description                                                                                                    | Certification  | Default |
|-------------------|----------------------------------------------------------------------------------------------------|----------------|---------|
| ONE MANAGER       |                                                                                                    |                |         |
| -ADD/DELETE ZONES |                                                                                                    |                |         |
| INPUT ZONE No.    |                                                                                                    |                |         |
| ZONE MODULE SEL.  | 0-on board zone<br>1-keypad zone<br>2-input mod. zone<br>3-RF all<br>4-RF RFGB glassb.<br>5-RF RFUN no magn                                                                                                    |                |         |
|                   | 6-not used                                                                                                    |                |         |
|                   | 00 = zone not used 01 - 16 = Area 1- 16                                                                                                    |                | 00      |
| ZONE NAME INPUT   |                                                                                                    |                |         |
| ZONE RFID: MANUAL | press* 3s for AUTO. 9 Digits                                                                                                    |                |         |
| ZONE RFID: AUTO   | press* 3s for MANUAL. Trigger device, RFID w                                                                                                    | ill be entered |         |
|                   |                                                                                                    |                |         |
| ZONE FUNCTION No  |                                                                                                    |                |         |
| ZONE TYPE         | 00-not used<br>01-instant<br>02-interior inst.<br>03-delay 1<br>04-interior del.1<br>05-delay 1 exit<br>06-inter. del 1 e<br>07-delay 2<br>08-inter. del 2<br>09-delay 2 exit<br>10-inter. del 2 e<br>11-follower<br>12-inter. followe<br>13-24 hour<br>14-key away toggl<br>15-key away toggl<br>15-key stay toggl<br>17-key stay on/of<br>16-key stay toggl<br>17-key stay on/of<br>18-24 hour fire<br>20-24 h fire veri<br>21-tamper<br>22-bolt contact<br>23-external fault<br>24-inechnical al.<br>25-reset<br>26-instant report |                |         |
| FORCE ARM/BYPASS  | 1-force arm<br>2-bypass<br>3-all                                                                                                    | EN=0/2         | 3       |
| SILENT AL./CHIME  | 0-disabled<br>1-silent alarm<br>2-chime mode<br>3-all                                                                                                    | EN=0/2         | 0       |
| ZONE PULSE COUNT  | 00 = disabled 01 - 09 Pulses                                                                                                    | EN=0           | 0       |
| ZONE LOCKOUT      | 0-disabled<br>1-1 time al. lock<br>2-3 time al. lock<br>3-6 time al. lock<br>4-alarm duration                                                                                                    | EN=0           | 0       |
|                   |                                                                                                    |                |         |

Figure 5.5: Zone Manager

| nu Items           | Parameters / Description              | Certification | Default |
|--------------------|---------------------------------------|---------------|---------|
| ZONE EOL           | 0-eol 2,2k                            |               |         |
|                    | 1-deol 2,2k/2,2k                      |               | 1       |
|                    | 2-reserve                             |               | 1       |
|                    | 4-no                                  |               |         |
| ZONE STATUS REPORT | 0-no report                           |               |         |
|                    | 1-receiver 1                          |               |         |
|                    | 2-receiver 2                          |               |         |
|                    | 3-receiver 3                          |               |         |
|                    | 4-receiver 4                          |               |         |
|                    | 5-rec 1, 2, 3, 4                      | EN=1/5/6/7    | F       |
|                    | 6-rec 1 (2,3,4 b)                     | EN-1/5/0/1    |         |
|                    | 7-rec 1,3 (2,4 b)                     |               |         |
|                    | 8-rec 1, 2                            |               |         |
|                    | 9-rec 1 (2 b)                         |               |         |
|                    | 10-rec 3, 4                           |               |         |
|                    | 11-rec 3 (4 b)                        |               |         |
| UNVERF.REP/CROS.ZN | 0-disabled                            |               |         |
|                    | 1-unverified alar                     | EN=0          | C       |
|                    | 2-cross zone                          |               |         |
|                    | 3-all                                 |               |         |
| ZONE DOMESTIC CALL | 0-no report                           |               | C       |
|                    | 1-destination 1                       |               |         |
|                    | 2-destination 2                       |               |         |
|                    | 3-destination 3                       |               |         |
|                    | 4-destination 4                       |               |         |
|                    | 5-dest. 1,2,3,4                       |               |         |
|                    | 7  dest  1 / 2, 3, 4  D               |               |         |
|                    | 7-dest 1,3/2,4 b                      |               |         |
|                    | 0 doct $1/2$ h                        |               |         |
|                    | 10-doct 24                            |               |         |
|                    | $10^{-}$ dest 3 /4 b                  |               |         |
|                    | 0-disable 1-enable                    |               | (       |
| TROUBLE DOM EN     | 0-disable 1-enable                    |               | 1       |
| DETECT. T. x100ms  |                                       |               | 3       |
| PULSE COUNT DURAT. | 000 = disabled 1 - 999 sec = Duration | EN=0          | 60      |
| CROSS ZONE TIMER   |                                       |               | 13      |
| SUGGE LUIL INTEN   |                                       |               |         |

Figure 5.6: Zone Manager (continued)

| Menu Items          | Parameters / Description                   | Certification      | Default |
|---------------------|--------------------------------------------|--------------------|---------|
| 4 KP/AREA MANAGER   |                                            |                    |         |
| KEYPAD AREA         |                                            |                    |         |
| INPUT KEYPAD No.    |                                            |                    |         |
| KEYPAD IN AREA      | 01 - 16 00 = Master 99 = not used          |                    |         |
|                     |                                            |                    |         |
| INPUT AREA No.      |                                            |                    |         |
| EXIT DELAY: sec     |                                            |                    | 45      |
| ENTRY DELAY 1: sec  |                                            | EN=45              | 30      |
| ENTRY DELAY 2: sec  |                                            |                    | 30      |
| AUDIBLE: MUL SEL *  | entry time(stay)                           |                    | yes     |
|                     | exit time(stay)                            |                    | yes     |
|                     | ent time(sty) mst                          |                    | yes     |
|                     | exit tim(sty) mst                          |                    | yes     |
|                     | entry time(away)                           |                    | yes     |
|                     | exit time(away)                            |                    | yes     |
|                     | ent time(awy) mst                          |                    | yes     |
|                     | _exit tim(awy) mst                         |                    | yes     |
| COMMON AREA         | 00-none                                    |                    |         |
|                     | 01-follow area 2                           |                    |         |
|                     | 02-follow ar 2-3                           |                    |         |
|                     | 03-follow ar 2-4                           |                    |         |
|                     | 04-follow ar 2-5                           |                    |         |
|                     | 05-follow ar 2-6                           |                    |         |
|                     | 06-follow ar 2-7                           |                    |         |
|                     | 07-TOHOW at 2-8                            |                    | 0       |
|                     | 08-10110W at 2-9                           |                    |         |
|                     | 10-follow at 2-10                          |                    |         |
|                     | 11-follow ar 2-12                          |                    |         |
|                     | 12-follow at 2-13                          |                    |         |
|                     | 13-follow at 2-14                          |                    |         |
|                     | 14-follow ar 2-15                          |                    |         |
|                     | 15-follow ar 2-16                          |                    |         |
| - KEYPAD INDICATION |                                            |                    |         |
| KEYPAD ALARM TONE   | 0-disable 1-enable                         |                    | 1       |
| ALARM INDIC ENABLE  | 0-disable                                  |                    | 3       |
|                     | 1-stay arm                                 | EN=0/1             |         |
|                     | 2-away arm                                 |                    |         |
|                     | 3-both arm                                 |                    |         |
| BACKL. ON ENTRY T.  | 0-disable 1-enable                         |                    | 1       |
| KP LED EAP.: Sec    | O dicable                                  |                    | 0       |
| MASTER KP LED ON    |                                            |                    |         |
|                     | 2-1st area flash                           |                    |         |
|                     | 3-all area on                              |                    | 2       |
|                     | 4-1st area on ex                           |                    | -       |
|                     | 5-1st area fh ex                           |                    |         |
|                     | 6-all area on ex                           |                    |         |
| MASTER KP AL TON    | 0-disable 1-enable                         |                    | 1       |
| MASTER KP RES: sec  | 00-99, 00=always                           |                    | 60      |
|                     |                                            |                    |         |
| FOLLOW EN STANDARD  | 0-disable 1-enable                         | EN=1?              | 0       |
| KEYPAD LOCK COUNT   | 0-15, only valid when "FOLLOW EN STANDARD" | is disabled EN=10? | 10      |

Figure 5.7: Keypad and Area Manager

| ems                                              | Parameters / Description                                                                                      | Certification | Default |
|--------------------------------------------------|----------------------------------------------------------------------------------------------------|---------------|---------|
| EM MANAGER                                       |                                                                                                    |               |         |
| STEM SETTING 1                                   |                                                                                                    |               |         |
| - DATE/TIME<br>CHANGE DATE / TIME<br>DST OPTIONS |                                                                                                    |               | 0       |
|                                                  |                                                                                                    |               |         |
|                                                  |                                                                                                    |               |         |
| 2-brazil                                         |                                                                                                    |               |         |
| 2 Didzii                                         |                                                                                                    |               |         |
|                                                  |                                                                                                    |               |         |
| 4-us nor mexico                                  | normanant stat/stan at 1 am                                                                                   |               |         |
|                                                  |                                                                                                    |               |         |
| START DST                                        | 1=January 2=February 3=March 4=April 5=May 6=June 7                                                           | 7=,J          |         |
| MONTH                                            | uly<br>8=August,9=September,10=October,11=November,12=D<br>mber                                               | ece           |         |
| ORDINAL                                          | 1=1st,2=2nd,3=3rd,4=4th,5=last                                                                                |               |         |
| WEEK DAY                                         | 1=Monday,2=Tuesday,3=Wednesday,4=Thursday,5=Fric<br>6=Saturday,7=Sunday                                       | lay           |         |
| STOP DST                                         |                                                                                                    |               |         |
| MONTH                                            | 1=January,2=February,3=March,4=April,5=May,6=June,<br>uly<br>8=August,9=September,10=October,11=November,12=D | 7=J<br>Jece   |         |
|                                                  | mber<br>1-1st 2-2nd 3-3rd 4-4th 5-last                                                                        |               |         |
| WEEK DAY                                         | 1=15,2=210,3=310,4=40,3=1ast<br>1=Monday,2=Tuesday,3=Wednesday,4=Thursday,5=Fric<br>6=Saturday,7=Sunday       | lay           |         |
| FAULT CONFIG                                     |                                                                                                    |               |         |
| FAULT SOUND REMIND                               | 0-disable 1-enable                                                                                            |               | 1       |
| DATE / TIME FAULT                                | 0-disable 1-enable                                                                                            | EN=1          | 1       |
| BATT. CHK INTERVAL                               | 00 = disabled 01 - 15 minutes                                                                                 | EN=15         | 15      |
| SIREN SUPERVISED                                 | 0-disable 1-enable                                                                                            | EN=1          | 0       |
| SINEN SOF ENVISED                                | 1-po-1 enabled<br>2-po-2 enabled<br>3-po-1+2 enabled                                                          | EN=3          | 0       |
| QUICK ARM ONLY */#                               | 0-disable 1-enable                                                                                            | EN=0          | 1       |
| INSTALLER ACCESS                                 | 0-disable 1-enable                                                                                            |               | 0       |
| STEM SETTING 2                                   |                                                                                                    |               |         |
| FORCE ARM FAULT/TA                               | 0-disable 1-enable                                                                                            | EN=0          | 1       |
| EVENT RECORD COUNT                               | 3 - 10 Record count of same event per armed period                                                            | EN=3-10       | 10      |
| LANGUAGE VERSION                                 | 1-EN 6-PL 9TR 10HU<br>2-DE 4-FR 5-PT 7NL<br>1-EN 3-ES 6-PL 8SE<br>1-EN 3-ES 4-FR 5PT<br>11-IT 12-EL           |               |         |
| KP 2 BUTTON ALARM                                | 0-disable 1-enable                                                                                            | EN=0          | 1       |
| SYS TAMPER INDIC.                                |                                                                                                    |               |         |
| DEOL TAMP. ALL AR.                               | U = area1 1 = all areas<br>0-disable 1-enable                                                                 |               |         |
| ENCL TAMP. TIMING                                | 1 - 9999 x100ms                                                                                               | EN=?          | 3       |
| AREA NAME<br>INPUT AREA No.<br>AREA NAME         |                                                                                                    |               |         |
| COMPANY NAME                                     |                                                                                                    |               |         |
| VOICE MEM. DEFAULT                               | DEFAULT VOICE YES<br>DEFAULT VOICE NO                                                                         |               |         |
| STEM VIEW                                        |                                                                                                    |               |         |
| FAULT ANALYSIS                                   |                                                                                                    |               |         |
| FW VERSION                                       |                                                                                                    |               |         |
| CTORY DEFAULT                                    | DEFAULT PANEL YES                                                                                             |               |         |
|                                                  |                                                                                                    |               |         |
|                                                  |                                                                                                    |               | 1       |

Figure 5.8: System Manager

| Menu Items         | Parameters / Description                                                                                                    | Certification | Default  |
|--------------------|----------------------------------------------------------------------------------------------------|---------------|----------|
| 6 OUTPUT MANAGER   |                                                                                                    |               |          |
|                    |                                                                                                    |               |          |
| ENTER OUTPUT No.   |                                                                                                    |               |          |
| OUTPUT EVENT TYPE1 | 00-not used         01-syst. disarmed         02-system armed         03-sys al audible         04-sys alarm all         05-ext.away siren         06-ext.stay siren         06-ext.stay siren         08-int. sirw.tmp         09-entry/exit del         10-tel.line fault         11-mains fault         12-battery fault         13-tamper         14-ext. fault         15-all faults         16-fire alarm         17-fire reset         18-away armed         19-stay armed         20-reset         21-follow zn even         22-RF kf button 3         23-RF kf button 4         24-chime indic.         25-verified alarm         26-unverif. alarm         27-technic. alarm         28-bypassed zone         29-ready to arm         30-walk test         31-24 hour alarm |               | 5        |
|                    | 32-panic alarm<br>33-medical alarm                                                                                                    |               |          |
|                    | 34-RF power fault                                                                                                    |               |          |
|                    | 35-tollow zone                                                                                                    |               |          |
|                    | 30-schedule<br>00 - all/any Area/s 01-16 Area 1-16                                                                                                    |               |          |
|                    | 0-continuous                                                                                                    |               |          |
|                    | 1-pulse                                                                                                    |               |          |
|                    | 2-continuous inv                                                                                                    |               |          |
| OUTPUT TIME 1: sec | Master Timer for Outputs                                                                                                    |               |          |
| OUTPUT EVENT TYPE2 | see OUIPUI EVENT TYPE1                                                                                                    |               | 0        |
| OUTPUT AREA/ZONE 2 | 00 = all/any Area/s 01-16 Area 1-16                                                                                                    |               | 0        |
| OUTPUT MODE 2      | 1-pulse                                                                                                    |               | 0        |
|                    | 2-continuous inv                                                                                                    |               |          |
|                    | Master Timer for Outputs                                                                                                    |               | 0        |
|                    |                                                                                                    |               | 0        |
| OUTPUT AREA/ZONE 3 | 00 = all/any Area/s $01-16 Area 1-16$                                                                                                    |               | 0        |
| OUTPUT MODE 3      | 0-continuous                                                                                                    |               |          |
| COTFOT MODE 3      | 1-pulse                                                                                                    |               | 0        |
|                    | 2-continuous inv                                                                                                    |               |          |
| OUTPUT TIME3: sec  | Master Timer for Outputs                                                                                                    |               | 000      |
|                    |                                                                                                    |               |          |
| SIDEN TIME, min    | Master Timer for Outputs                                                                                                    |               | 00       |
|                    | Nasier miller for Outputs                                                                                                    |               | 1        |
|                    | O-disable 1-enable                                                                                                    |               | 1        |
|                    | O-disable 1-enable                                                                                                    |               | 1        |
| GILLI OFF ANT KET  |                                                                                                    |               | <u> </u> |

Figure 5.9: Output Manager

| Menu It | ems                                                                      | Parameters / Description                                   | Certification | Default |
|---------|--------------------------------------------------------------------------|------------------------------------------------------------|---------------|---------|
| 7 RF    | MANAGER<br>SETTINGS                                                      |                                                            |               |         |
|         | RF RECEIVER                                                              | 0-disable 1-enable                                         |               | 0       |
|         | RF SUPERVISION                                                           | 0-disable<br>1-20min<br>2-1h                               |               |         |
|         |                                                                          | 3-2,5h<br>4-4h<br>5-12h<br>6-24h                           | EN=1          | 4       |
| -       | RF JAM DETECT LEV.                                                       | 00 - 15 00 = disable, 01 = most sensitive                  |               | 12      |
|         | RF LOW BATT REPEAT                                                       | 0-disabled<br>1-4h<br>2-24h                                |               | 2       |
|         | SIREN BEEP ARM/DIS                                                       | 0-disable 1-enable                                         |               | 1       |
|         | RF KEYFOB PANIC AL                                                       | 0-no alarm<br>1-silent alarm<br>2-audible alarm            |               | 2       |
|         | RF ZN MISSING = AL                                                       | 0-disable 1-enable                                         | EN=0          | 1       |
| RF      | DEVICES / USER<br>- RF REPEATER<br>REPEATER No: 1-8<br>DEPEATER ID: AUTO | procet 20 for AUTO 0 Divite                                |               |         |
| -       | - REPEATERID: MOTO - REPEATERID: MANUAL - RF SENSOR DIAGNOSE RE ZONE No: | press* 3s for MANUAL. Trigger device, RFID will be entered |               |         |
| -       | RF REPEATER DIAGN.<br>REPEATER No: 1-8                                   |                                                            |               |         |
|         | CLR ALL RF DEVICES                                                       | CLEAR CONFIRM<br>CLEAR CANCEL                              |               |         |
| Figure  | <b>5.10:</b> RF Manager                                                  |                                                            |               |         |
| Menu I  | ltems                                                                    | Parameters / Description                                   | Certification | Default |

| M | enu Items          | Parameters / Description                     | Certification | Default |
|---|--------------------|----------------------------------------------|---------------|---------|
| 8 | ADDR./KEY PROGR.   |                                              |               |         |
|   | -ADDRESS PROGRAM   | For Addresses, refer to Installation Guide   |               |         |
|   | COPY DATA TO PANEL | copy data from blue programming key to Panel |               |         |
|   | СОРҮ ДАТА ТО КЕҮ   | copy data from Panel to blue programming key |               |         |

Figure 5.11: Address and Key Programming

#### 5.4.2 Setting date and time

After the system is powered up, date and time must be set. Otherwise, the system displays a fault.

- 1. Make sure that the system is in a disarmed status (the **STAY** and **AWAY** indicators are disabled).
- 2. Enter the installer code [1234] + [51] and press [\*] to get to CHANGE DATE / TIME.
- Enter the current date and time by using the numeric keys and press [-] to save the data 3. end exit the programming mode
- $\checkmark$ Date and time are set.

#### 5.4.3 **Deleting a Zone**

The zones 1-8 are enabled by default. The zone type for zone 1 is set as **03-delay 1**, for zones 2-8 as **01-instant** by default. Perform the following steps if you want to delete a zone.

- 1. Enter the installer code [1234] + [958] and press [#].
- 2. Select **3 ZONE MANAGER** and press [#].
- 3. Select ADD/DELETE ZONES and press [#]. The system displays the next menu item: **INPUT ZONE No.**
- 4. Enter the number of the zone you want to delete (example: 1) and press [#]. The system displays the next menu item: ZONE MODULE SEL.
- Select the correct zone module (default is **0-on board zone**) and press [#]. 5. The system displays the next menu item: ZONE FUNCTION.
- Enter 00 for the zone function **00-not used** and press [#]. 6.

5.4.4

The system displays the next menu item: **ZONE IN AREA**. There is no need to proceed to the following menu items for deleting a zone.

- 7. Press [-] four times to get to the **EXIT PROG. +SAVE** menu.
- 8. Press [#] to save the data end exit the programming mode.
- $\checkmark$  The selected zone is deleted (example: zone 1 is deleted).

## Enabling the RF Receiver for Wireless Communication

- 1. Enter the installer code [1234] + [958] and press [#].
- 2. Select **7 RF MANAGER** and press [#].
- 3. Select **RF SETTING** and press [#].
- 4. Select **RF RECEIVER** and press [#].
- 5. Select **1-enable** and press [#].
- 6. Press [#] to confirm.
- 7. Press [-] three times to get to the **EXIT PROG. +SAVE** menu.
- 8. Press [#] to save the data end exit the programming mode.
- $\checkmark$  The RF receiver for wireless communication is enabled.

## 5.4.5 Setting up a Zone for an RF Device

- 1. Enter the installer code [1234] + [958] and press [#].
- 2. Select **3 ZONE MANAGER** and press [#].
- Select ADD/DELETE ZONES and press [#].
   The system displays the next menu item: INPUT ZONE No.
- 4. Enter the number of the zone to which you to assign the RF device and press [#]. The system displays the next menu item: **ZONE MODULE SEL.**
- Select the correct zone module depending on the RF device: For RFUN / RF3401E (Zone input only) select 5-RF RFUN no magn For RFGB / RF1100E (Glass Break Detector) select 4-RF RFGB glassb. For all other RF devices (Zone input only) select 3-RF all
- Press [#] to confirm.
   The system displays the next menu item: **ZONE FUNCTION.**
- Enter 01 for the zone function **01-instant** and press [#].
   The system displays the next menu item: **ZONE IN AREA**.
- 8. Enter the number of the area you want to assign to this zone and press [#]. The system displays the next menu item: **ZONE RFID: MANUAL**.
- 9. Enter the RF ID manually (9 digits).
  - Or

Press and hold [\*] for three seconds to switch to the **ZONE RFID: AUTO** menu. Trigger the RF device to give alarm once.

The RF ID will be entered automatically.

- Press [#] to confirm.
   The system displays ZONE NAME INPUT [a]
- 11. Enter a zone name and press [#] to confirm. The system displays again: **INPUT ZONE No**.
- 12. Press [-] four times to get to the **EXIT PROG. +SAVE** menu.
- 13. Press [#] to save the data end exit the programming mode.
- ✓ The selected zone is set up for an RF device.
- Test the zones after finishing programming. Trigger the zone and verify that the keypad indicates the zone as open.

## 5.5 Connecting the AMAX panel to a PC

### **Remote programming software A-Link Plus**

The AMAX system can be accessed and programmed via the remote programming software A-Link Plus. All control panel and status information are accessible and an operation of the AMAX panel from a remote location is possible.

A-Link Plus can connect to the AMAX panel via USB, IP or modem.

For information on connecting via IP or modem, refer to the AMAX Installation Manual.

## Notice!

This manual describes how to connect to A-Link Plus. Programming the AMAX panel via A-Link Plus is described in the A-Link Plus for AMAX Online Help.

## 5.5.1 Prerequisites for connecting

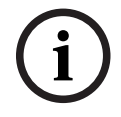

## Notice!

This manual describes the configuration with the A-Link Plus software in connection with the firmware version V 1.5 or higher. If you are using an older firmware version, refer to your local Bosch contact.

### How to prepare a connection

- 1. Select Customer -> New Customer. The Customer Information tab opens.
- 2. Under **Customer Number**, enter a number.
- 3. Select the Control Panel Configuration tab.
- 4. Under **Control Panel Series**, select AMAX.
- 5. Under **Model**, select your panel model.
- Only for AMAX panels V1.4 and lower: Select Communication and Report manager -> Receiver setting.
- 7. Only for AMAX panels V1.4 and lower: In the column **Receiver 1** and the line **Subscriber Number**, enter the value that is currently programmed in your AMAX panel as receiver 1.
- 8. Select Communication and Report manager -> Remote Access -> Automation Pass code.
- 9. Enter the value that is currently programmed in your AMAX panel as RPS access code.
- 10. Select Code manager -> Installer code.
- 11. Enter the value that is currently programmed in your AMAX panel as installer code.

## 5.5.2 Setting up a connection

### How to connect via USB

- 1. Plug one end of the USB cable into USB port of the AMAX panel mainboard and the other end into the USB port of your PC.
- 2. In A-Link Plus, select the **Link** tab.
- 3. Under Communication Model, select Direct Connect.
- 4. Click Connect.
- $\checkmark$  The AMAX panel is now connected to the PC.

## 6

## **Technical data**

## Electrical

|                                                                           | AMAX 2100                                                                                                    | AMAX 3000 | AMAX 3000<br>BE                                                                                                    | AMAX 4000 |
|---------------------------------------------------------------------------|----------------------------------------------------------------------------------------------------|-----------|----------------------------------------------------------------------------------------------------|-----------|
| Power supply type                                                         | EN = A                                                                                                    |           |                                                                                                    |           |
| Panel PCB maximum quiescent<br>current in mA                              | 100                                                                                                    |           |                                                                                                    |           |
| Transformer                                                               |                                                                                                    |           |                                                                                                    |           |
| Transformer input in VAC                                                  | 230                                                                                                    |           |                                                                                                    |           |
| Transformer output in VAC                                                 | 18                                                                                                    |           |                                                                                                    |           |
| Transformer AC power in VA                                                | 20                                                                                                    |           | 50                                                                                                    |           |
| Transformer fuse in mA                                                    | 500                                                                                                    |           | 1000                                                                                                    |           |
| AC input                                                                  |                                                                                                    |           |                                                                                                    |           |
| Minimum operating voltage in<br>VDC                                       | 195                                                                                                    |           |                                                                                                    |           |
| Maximum operating voltage in<br>VDC                                       | 253                                                                                                    |           |                                                                                                    |           |
| Line voltage frequency in Hz                                              | 50                                                                                                    |           |                                                                                                    |           |
| DC output                                                                 |                                                                                                    |           |                                                                                                    |           |
| DC output maximum current for all components in mA                        | 1100                                                                                                    |           | 2000                                                                                                    |           |
| DC output maximum current for<br>all components: dependency on<br>battery | <ul> <li>Battery 7Ah standby 12h (recharge Batt 80% in 7<br/>550mA</li> <li>Battery 7Ah standby 36h + 15min alarm current<br/>500mA (recharge Batt 80% in 72h) = 150mA</li> <li>Battery 18 Ah stand<br/>12h (recharge Batt<br/>in 72h) = 1500mA</li> <li>Battery 18Ah stand<br/>36h (recharge Batt<br/>in 24h) = 480mA</li> <li>Battery 18Ah stand<br/>36h + 15min alarm<br/>current 1000mA<br/>(recharge Batt 80%<br/>24h) = 400mA</li> </ul> |           | 80% in 72h) =<br>current<br>0mA<br>8 Ah standby<br>large Batt 80%<br>1500mA<br>8Ah standby<br>large Batt 80%<br>480mA<br>8Ah standby<br>nin alarm<br>000mA<br>9 Batt 80% in<br>0mA |           |
| Aux 1 / 2 output                                                          |                                                                                                    |           |                                                                                                    |           |
| Aux 1 / 2 output voltage                                                  | +12V / GND                                                                                                    |           |                                                                                                    |           |
| Aux 1 / 2 nominal output voltage<br>under AC line input in VDC            | 13.8 (+3% / -5                                                                                                    | %)        |                                                                                                    |           |

|                                                                    | AMAX 2100                  | AMAX 3000                       | AMAX 3000<br>BE                                    | AMAX 4000 |
|--------------------------------------------------------------------|----------------------------|---------------------------------|----------------------------------------------------|-----------|
| Aux 1 / 2 output max. Vpp in mV                                    | 675                        |                                 |                                                    |           |
| Aux 1 / 2 output voltage range<br>under AC line input in VDC       | 12.82 - 13.9               |                                 | 13.11 - 14.2                                       |           |
| Aux 1 / 2 output current in mA<br>at 25°C                          | 500                        |                                 | 900                                                |           |
| Outputs                                                            |                            |                                 |                                                    |           |
| PO -1 / PO -2 maximum<br>supervised output current in mA           | 500                        |                                 |                                                    |           |
| PO -3 maximum current in mA                                        | 100                        |                                 |                                                    |           |
| PO +3 / PO +4 maximum current<br>in mA (+12V)                      |                            |                                 | 750                                                |           |
| Watchdog PO -5 maximum<br>current in mA                            |                            |                                 | 100                                                |           |
| Option bus                                                         |                            |                                 |                                                    |           |
| Option bus nominal output<br>voltage under AC line input in<br>VDC | 13.8 (+3% / -5%)           |                                 |                                                    |           |
| Option bus output voltage range<br>under AC line input in VDC      | 13.11 - 14.2               |                                 |                                                    |           |
| Option bus 1 maximum current<br>in mA at 25°C                      | 500                        |                                 | 900                                                |           |
| Option bus 2 maximum current<br>in mA at 25°C                      |                            |                                 | 900                                                |           |
| Battery                                                            |                            |                                 |                                                    |           |
| Battery type                                                       | 12 V / 7 Ah<br>Bosch D 126 |                                 | 12 V / 7Ah / 12 V / 18 Ah<br>Bosch IPS-BAT12V-18AH |           |
| Low battery condition in VDC                                       | below 11.0                 |                                 |                                                    |           |
| Minimum battery condition in<br>VDC                                | 10.8                       |                                 |                                                    |           |
| Frequency bands of operation                                       |                            | Power level for radio equipment |                                                    |           |
| GSM900                                                             |                            | Class 4 (2W) - GPRS Class 33    |                                                    |           |
| GSM1800                                                            |                            | Class 1 (1W) - GPRS Class 33    |                                                    |           |

Class 3 (0.25W)

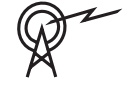

UMTS2100

## Electrical: Keypads

|                                     | IUI-AMAX4-<br>TEXT (LCD<br>text keypad) | IUI-AMAX3-<br>LED16 (16<br>zone LED<br>keypad) | IUI-AMAX3-<br>LED8 (8 zone<br>LED keypad) | IUI-AMAX-<br>LCD8 (8 zone<br>LCD keypad) |
|-------------------------------------|-----------------------------------------|------------------------------------------------|-------------------------------------------|------------------------------------------|
| Minimum operating voltage in<br>VDC | 10.8                                    |                                                |                                           |                                          |
| Maximum operating voltage in<br>VDC | 13.8                                    |                                                |                                           | 14.1                                     |
| Standard current consumption in mA  | 31                                      |                                                |                                           | 75                                       |
| Maximum current consumption in mA   | 100                                     |                                                | 60                                        | 100                                      |

### Mechanical

|                                                     | AMAX 2100                                                                                                    | AMAX 3000               | AMAX 3000<br>BE   | AMAX 4000                     |
|-----------------------------------------------------|----------------------------------------------------------------------------------------------------|-------------------------|-------------------|-------------------------------|
| Dimension in cm (H x W x D)                         | 26.0 x 28.0 x 8.35                                                                                                    |                         | 37.5 x 32.2 x 8.8 |                               |
| Weight in g                                         | 1950                                                                                                    |                         | 4700              |                               |
| Panel features                                      |                                                                                                    |                         |                   |                               |
| Number of zones                                     | 8 32 64                                                                                                    |                         | 64                |                               |
| Number of on-board zones                            | 8                                                                                                    |                         | 16                |                               |
| Number of users                                     | 64                                                                                                    | 128                     |                   | 250                           |
| Number of events                                    | 256 history events, stamped with time, and date<br>256 EN history events, stamped with time, and date<br>256 dialer history events, stamped with time, and date |                         |                   | late<br>nd date<br>, and date |
| Pin code variations                                 | 1000000                                                                                                    |                         |                   |                               |
| Number of devices                                   |                                                                                                    |                         |                   |                               |
| Number of keypads                                   | 4 8 16                                                                                                    |                         | 16                |                               |
| Number of DX 2010 modules                           |                                                                                                    | 3 6                     |                   | 6                             |
| Number of DX 3010 modules                           | 1 2                                                                                                    |                         |                   |                               |
| Number of GPRS modules:<br>B450-M with B442 or B443 | Up to 2 different GPRS modules, each GPRS module can only be connected once                                                                                     |                         |                   | module can                    |
| Number of IP modules: B426-M,<br>B450-M             | 2 (1 if 1 of the GPRS modules above is connected, 0 if 2 of the GPRS modules above are connected)                                                               |                         |                   | ected, 0 if 2 of              |
| Number of RF receivers                              | -                                                                                                    | 1                       |                   |                               |
| Number of RF repeaters                              | - DSRF = 0, RADION = 8                                                                                                    |                         |                   |                               |
| Number of RF sensors                                | -                                                                                                    | 32                      |                   | 64                            |
| Number of RF keyfobs                                | -                                                                                                    | DSRF = 24, RADION = 128 |                   |                               |

|                           | AMAX 2100                                                                                                    | AMAX 3000 | AMAX 3000<br>BE                                               | AMAX 4000 |
|---------------------------|----------------------------------------------------------------------------------------------------|-----------|---------------------------------------------------------------|-----------|
| Zones                     |                                                                                                    |           |                                                               |           |
| Zone 1                    | Single or dual end-of-line2 wire fire zone, single(EOL 2,2KΩ)dual end-of-line (EOLNC, NONC, NO                                                |           | ie, single, or<br>ie (EOL 2,2KΩ)                              |           |
| Zone 2 – 16 COM           | 7 single or dual end-of-line (EOL 2,2KΩ)       15 sing         NC, NO       dual en         line (EC       2,2KΩ)         NC, NC       NC, NC |           | 15 single or<br>dual end-of-<br>line (EOL<br>2,2KΩ)<br>NC, NO |           |
| Tamper                    | Enclosure tamper input (does not reduce point capacity)                                                                                       |           |                                                               |           |
| Option bus                |                                                                                                    |           |                                                               |           |
| Dimensions in mm          | 4 wire, Ø 0.6 – 1.2                                                                                                    |           |                                                               |           |
| Maximum cable length in m | 200 (panel to last keypad)                                                                                                    |           |                                                               |           |
| Maximum bus length in m   | 700 (maximum 14 devices, maximum 8 keypads)                                                                                                   |           |                                                               |           |

## Environmental

|                                        | AMAX 2100    | AMAX 3000 | AMAX 3000<br>BE | AMAX 4000 |
|----------------------------------------|--------------|-----------|-----------------|-----------|
| Minimum operating temperature in °C    | -10          |           |                 |           |
| Maximum operating<br>temperature in °C | 55           |           |                 |           |
| Minimum relative humidity in %         | 10           |           |                 |           |
| Maximum relative humidity in %         | 95           |           |                 |           |
| Protection class                       | IP 30, IK 06 |           |                 |           |

## Certification

| Europe  | CE                             | EN 50130-4 (6/2011)<br>EN 55022 (5/2008)<br>EN 60950-1:2006 + A11:2009 |
|---------|--------------------------------|------------------------------------------------------------------------|
|         | EN                             | EN 50131-3 grade 2<br>Environmental class II                           |
| Belgium | INCERT (only for AMAX 3000 BE) | B-509-0063                                                             |
| Germany | VDS                            | Home                                                                   |

Bosch Security Systems B.V. Torenallee 49 5617 BA Eindhoven Netherlands www.boschsecurity.com © Bosch Security Systems B.V., 2021

## Building solutions for a better life.

202112160356